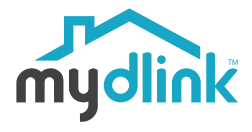

DCS-8000LHV2 Mini Full HD Wi-Fi Camera

## Guía de Instalación Rápida Guia de Instalação Rápida

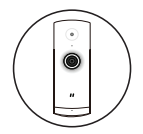

### Mini Full HD Wi-Fi Camera

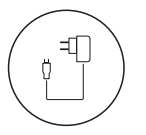

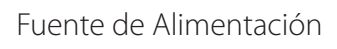

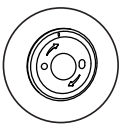

Placa Base

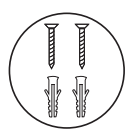

- 2 Tornillos
- 2 Anclajes de Muro

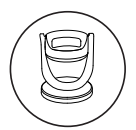

Montaje de Cámara

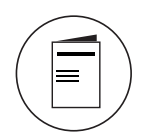

Guía de Instalación Rápida

**D**-Link

DCS-8000LHV2

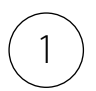

## Descargar la App

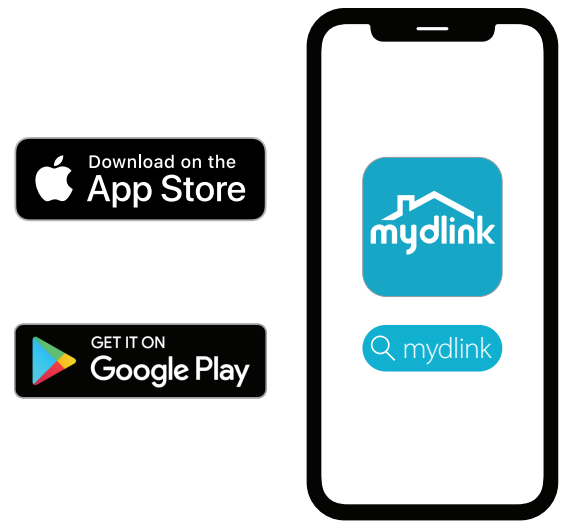

Busca mydlink y descarga la aplicación.

**Nota**: este producto es incompatible con otras aplicaciones de mydlink como "mydlink Home", "mydlink Lite", etc. ESPANO

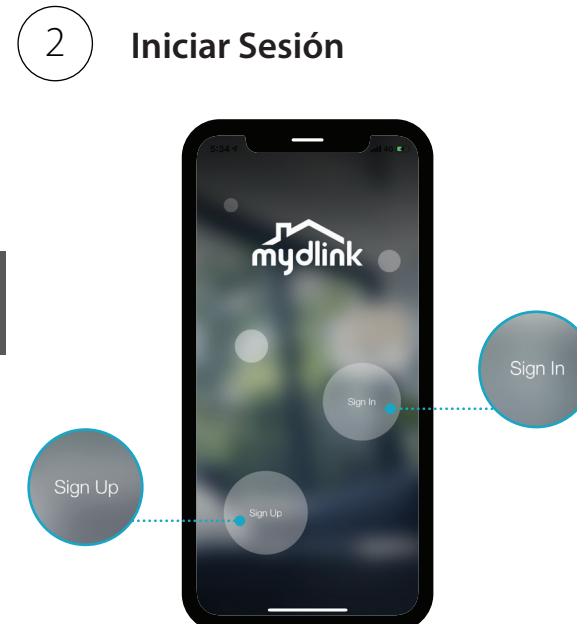

**Inicia sesión** o **regístrate** en una cuenta de mydlink. Los usuarios de mydlink Lite pueden iniciar sesión con la misma cuenta.

4

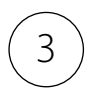

## Agregar el dispositivo

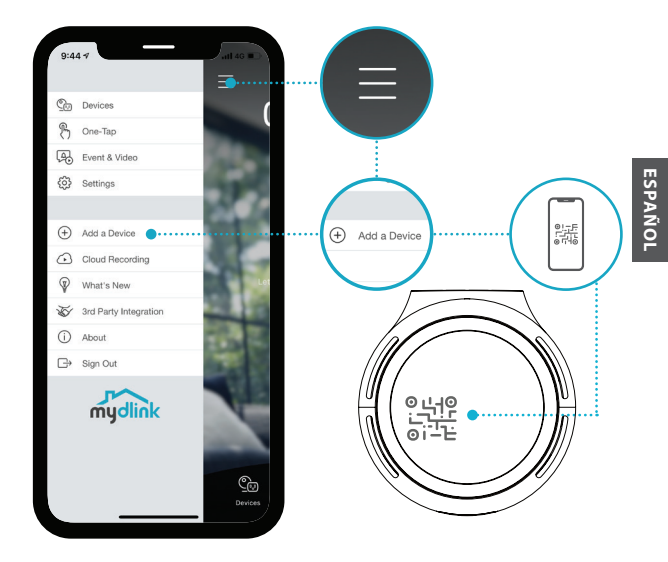

Pulse el botón de menú  $\equiv$  y, a continuación, pulse **Añadir un dispositivo**. Escanea el Código de configuración en la parte inferior del dispositivo, luego sigue las instrucciones de la aplicación.

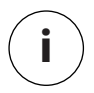

# Información del dispositivo

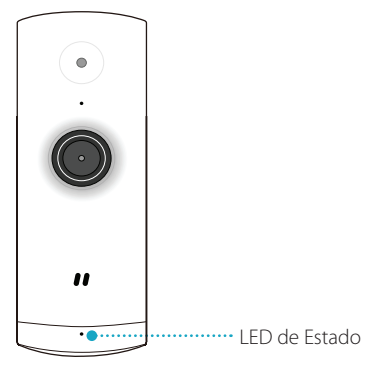

ESPAÑO

## Comportamiento del LED

- Conectado a Wi-Fi y mydlink
- Iniciando

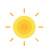

Listo para configurar

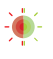

Firmware está siendo actualizado. No apague el dispositivo.

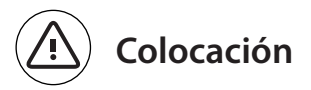

Coloque la cámara al menos a 1,3 m del suelo. La distancia de visualización para la detección de personas es de 2 a 5 metros.

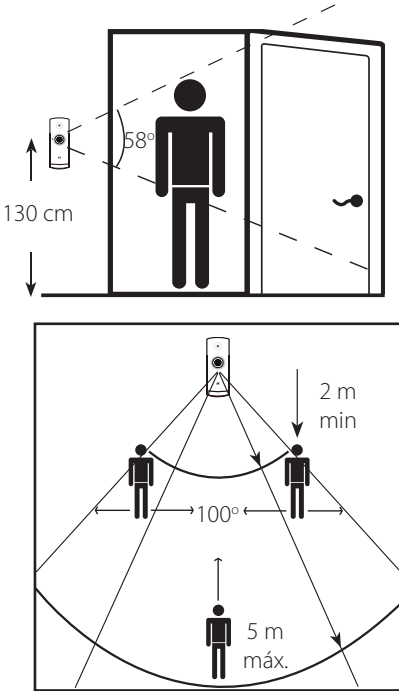

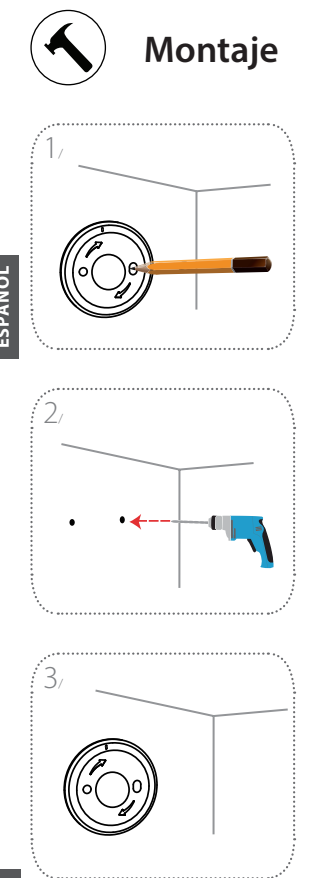

Coloque la placa base en la pared. Manteniéndola inmóvil, marque los dos orificios con un lápiz.

Con una broca de 6mm, perfore dos orificios de 25mm de profundidad en las marcas realizadas. En caso de ser necesario, use un martillo para introducir los anclajes de plástico donde se introducirán los tornillos.

Coloque la placa base en la pared de modo que pueda ver ambos orificios a través de ella. Apriete los tornillos en la pared para fijar la placa base.

8

**D-Link** 

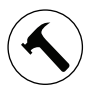

## Montaje

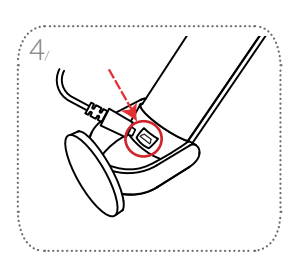

Coloque la cámara en la montura, asegurándose de dejar a la vista el puerto de alimentación de la parte posterior. Conecte el cable de alimentación USB a la cámara, comprobando que está enchufado hasta el fondo.

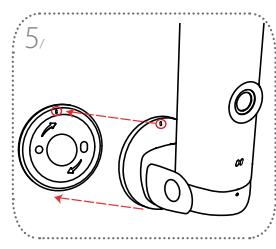

Alinee las marcas oblicuas que hay en la montura de la cámara y en la placa base. Presione la montura de la cámara sobre la placa base.

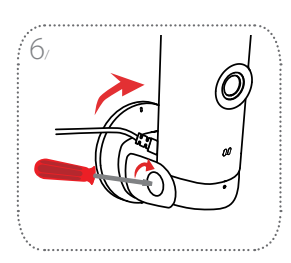

Gire la montura de la cámara ligeramente hacia la derecha para bloquearla en la placa base. Ajuste el ángulo de la cámara y, a continuación, apriete el tornillo de la izquierda para fijarla en su lugar.

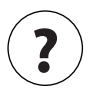

Preguntas más frecuentes

#### ¿Qué hago si mi dispositivo no funciona correctamente?

Restablezca el dispositivo y vuelva a instalarlo. Para restablecer su dispositivo, use un clip para papel para mantener presionado el botón **Reset** hasta que el LED se vuelva roio fiio.

Durante la instalación, asegúrese de gue:

- Su Router está conectado a Internet v tiene Wi-Fi habilitado
- Su Dispositivo móvil está conectado al Wi-Fi de su Router y tiene Bluetooth habilitado
- · Su dispositivo mydlink está dentro del alcance de su red Wi-Fi

#### ¿Por qué hay una neblina blanca cuando se ve en el modo de visión nocturna?

Cuando se ve en el modo de visión nocturna, las luces IR de tu cámara pueden estar refleiándose en una superficie cercana. Intente reposicionar la cámara para evitar el deslumbramiento de los I EDs IR

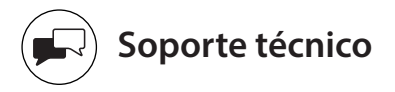

Usted puede encontrar actualizaciones de softwares o firmwares y documentación para usuarios a través de nuestro sitio www.dlinkla.com

#### Soporte técnico para usuarios en latino america

Por favor revise el número telefónico del Call Center de su país en http://www.dlinkla.com/soporte/call-center

#### Soporte Técnico de D-Link a través de Internet

Horario de atención Soporte Técnico en www.dlinkla.com e-mail: soporte@dlinkla.com & consultas@dlinkla.com

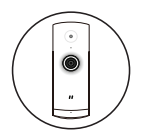

## Mini Câmera Full HD Wi-Fi

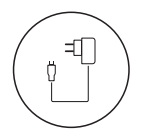

Adaptador de energia

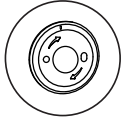

Placa base

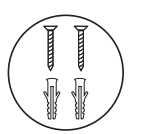

- 2 x parafusos
- 2 x âncoras de parede

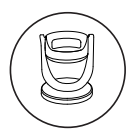

Suporte para câmera

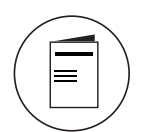

Guia Rápido de Instalação

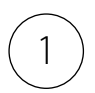

## Baixe o aplicativo

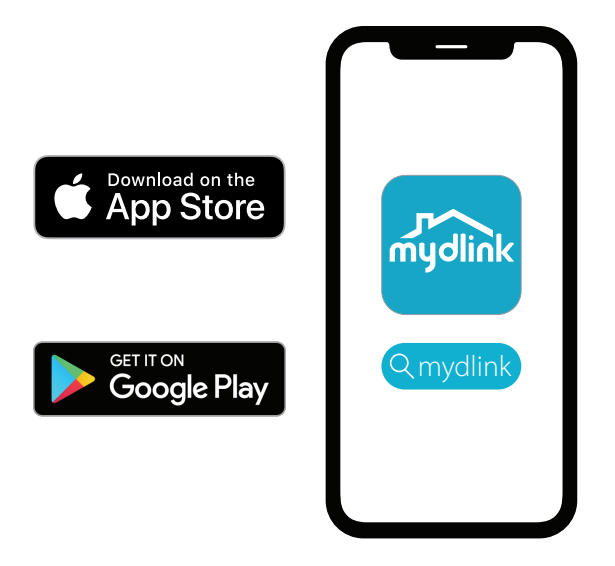

Procure por mydlink e baixe o aplicativo.

**Nota**: este produto não tem compatibilidade com os aplicativos mydlink Home ou mydlink Lite.

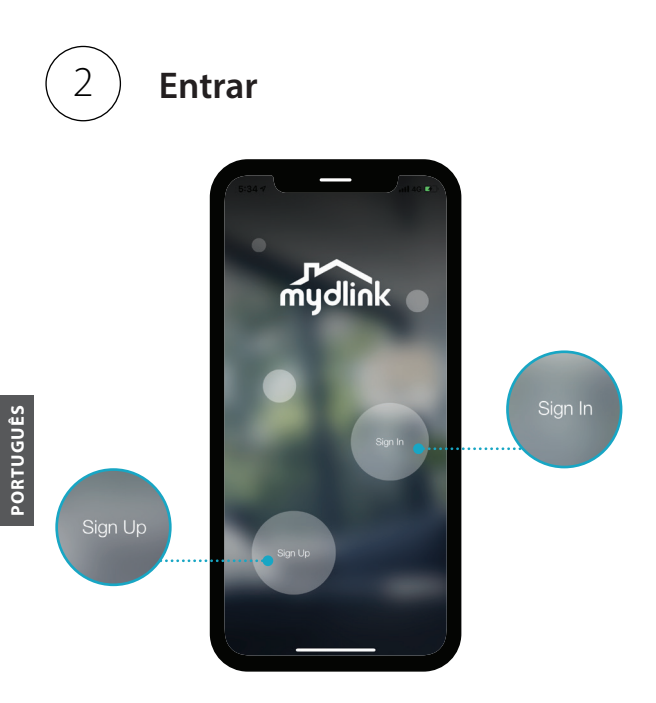

**Entre** ou **Inscreva-se** para criar sua conta mydlink. Usuários que já utilizam uma conta através do aplicativo mydlink Lite podem utilizar a mesma já existente.

14

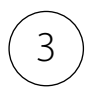

## Adicionar o dispositivo

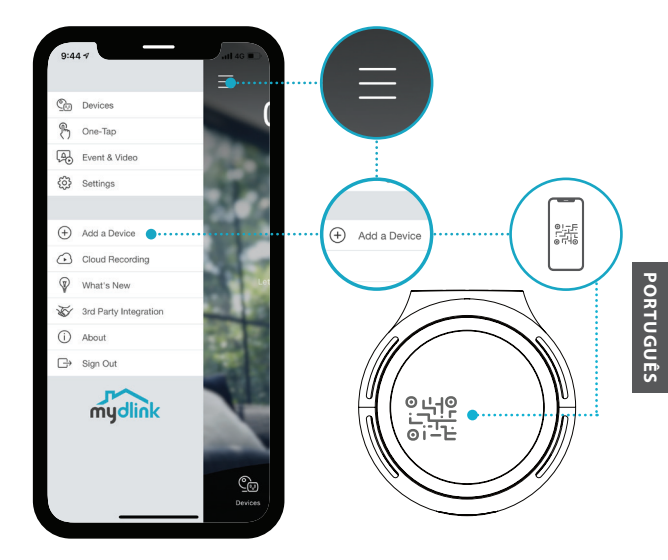

Clique no botão do menu ≡ e em seguida selecione a opção **Adicionar um Dispositivo**. Digitalize o código de verificação na parte inferior da câmera e então siga as instruções do aplicativo.

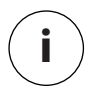

# Informações do Dispositivo

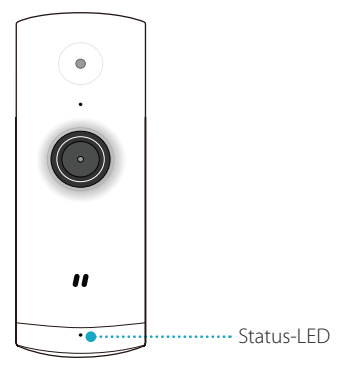

## Significado do LED

- Conectado ao Wi-Fi e mydlink
- Inicializando
- Pronto para configurar

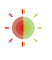

Firmware sendo atualizado. Não desligue o dispositivo.

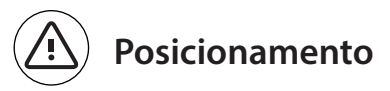

Posicione a câmara a uma altura mínima de 1,3 metros do chão. A distância de visualização para a Deteção de Pessoas é de 2 a 5 metros.

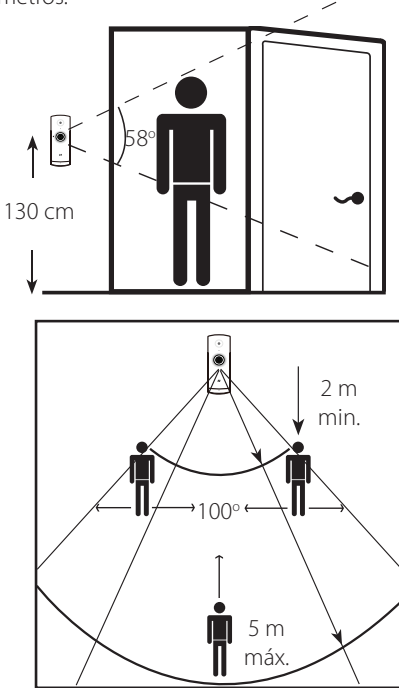

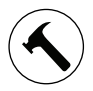

### Montagem

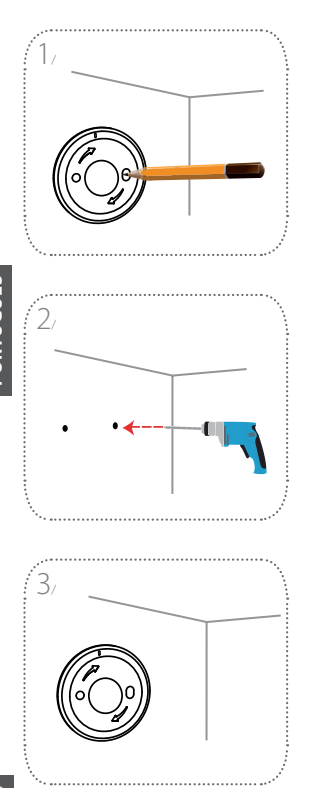

Posicione a placa de base na parede. Mantenha-a na mesma posição e use um lápis/caneta para marcar os dois orifícios.

Com uma broca de 6 mm, perfure dois orifícios com 25 mm de profundidade nas marcas do lápis/caneta. Se necessário, use um martelo para fixar as buchas de plástico na parede que irão apoiar os parafusos.

Posicione a placa de base na parede de forma que permita ver ambos os orifícios através da placa. Aperte os parafusos na parede para fixar a placa de base.

18

**D-Link** 

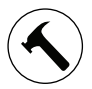

## Montagem

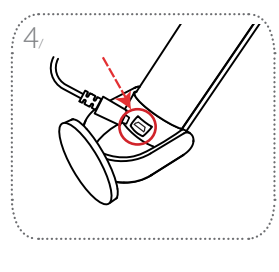

Posicione a câmera no respectivo suporte, garantindo que a tomada de alimentação na parte traseira fique exposta. Em seguida, ligue o cabo de alimentação USB na câmera.

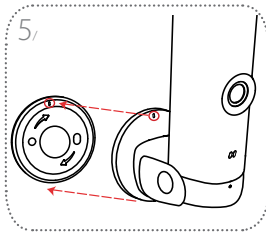

Alinhe as marcas de ranhura no suporte da câmera com a placa de base. Pressione o suporte da câmara na placa de base.

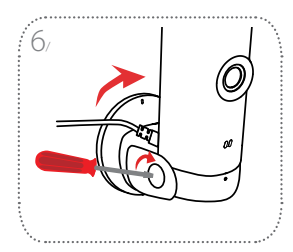

Rode o suporte da câmera ligeiramente para a direita para a bloquear na placa de base. Ajuste o ângulo da câmera e aperte o parafuso da esquerda para a fixar na devida posição.

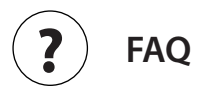

# O que devo fazer se meu dispositivo não estiver funcionando corretamente?

Resete o dispositivo e reinstale. Para resetar seu dispositivo, utilize um clip de papel para pressionar e segurar o botão de Reset até que o LED fique vermelho fixo.

Durante a instalação, certifique-se de que:

- · Seu roteador está conectado à internet e o Wi-Fi está habilitado
- Seu dispositivo móvel está conectado ao seu roteador Wi-Fi e está com o Bluetooth habilitado
- · Seu dispositivo mydlink está dentro do alcance da sua rede Wi-Fi

# Por que há uma névoa branca ao visualizar no modo de visão noturna?

Ao visualizar no modo de visão noturna, as luzes IR da câmera podem estar refletidas em uma superfície próxima. Tente reposicionar sua câmera para evitar o brilho dos LEDs IR.

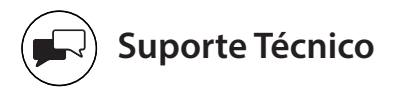

Caso tenha dúvidas na instalação do produto, entre em contato com o Suporte Técnico D-Link.

Acesse o site: www.dlink.com.br/suporte

#### 22

**D**-Link

Version 1.00 (LA) 2019/11/22 6CS8001LQLA1G